# UNIVERSIDAD RICARDO PALMA

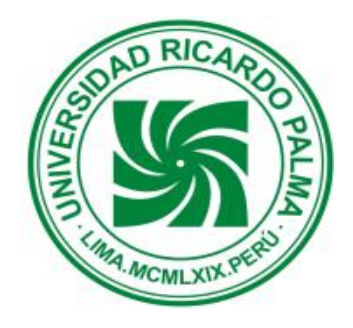

# GUÍA SOBRE PROCESOS VIRTUALES ALUMNOS INGRESANTES

OFICINA DE ECONOMÍA

**MAYO 2016** 

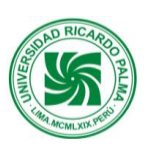

## Universidad Ricardo Palma

# ALUMNOS DE PREGRADO INGRESANTES

#### 1RA. BOLETA

MATRÍCULA

S/. 300.00 (Se paga al inicio de cada ciclo)

ARMADA O PENSIÓN CONSTANCIA DE INGRESO EXÁMEN MÉDICO CARNÉ UNIVERSITARIO (Valor de la armada según la carrera)
30.00 (Sólo se paga al Ingresar a la URP)
34.00 (Sólo se paga al Ingresar a la URP)
16.00 (Se paga una vez al año)

#### **ESCALAS DE PENSIONES**

| Código  | Carrera                             | Escala | ★<br>Valor de la |
|---------|-------------------------------------|--------|------------------|
| Carrera |                                     |        | Armada S/.       |
| 11      | Arquitectura y Urbanismo            | A23    | 1,350            |
| 25      | Medicina Humana                     | A13    | 2,100            |
| 27      | Medicina Veterinaria                | A23    | 1,350            |
| 34      | Administración de Negocios Globales | A23    | 1,350            |
| 38      | Marketing Global y Adm. Comercial   | A23    | 1,350            |
| 51      | Traducción e Interpretación         | A23    | 1,350            |
| 61      | Ingeniería Civil                    | A23    | 1,350            |
| 62      | Ingeniería Electrónica              | A23    | 1,350            |
| 63      | Ingeniería Industrial               | A23    | 1,350            |
| 66      | Ingeniería Informática              | A23    | 1,350            |
| 68      | Ingeniería Mecatrónica              | A23    | 1,350            |
| 21      | Biología                            | A33    | 1,250            |
| 31      | Economía                            | A33    | 1,250            |
| 32      | Administración y Gerencia           | A33    | 1,250            |
| 33      | Contabilidad y Finanzas             | A33    | 1,250            |
| 35      | Turismo, Hotelería y Gastronomía    | A33    | 1,250            |
| 41      | Psicología                          | A33    | 1,250            |
| 46      | Derecho v Ciencia Política          | A33    | 1.250            |

#### NOTA:

- \* Las Boletas de Pago de Pensiones (5 armadas por cada ciclo), deben pagarse hasta la fecha de vencimiento; para no estar afectas al recargo.
- \* El Seguro Estudiantil es opcional y se aplicará en la 2da. Boleta de cada ciclo por el monto de S/. 40.00
- \* El carné será entregado en la Unidad de Registros y Matrícula (URM), de cada facultad.
- Para obtener Boletas, Resumen de Estado de Cuenta y la Información de Procedimientos de Trámites Administrativos, deberás ingresar a la página WEB de la URP, y escoger el link de INTRANET. (Pasos a seguir adjunto al presente).

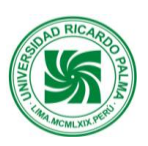

## Universidad Ricardo Palma

# **INFORMACIÓN PARA OBTENER:**

- BOLETA DE PAGO DE PENSIONES
- RESUMEN DE ESTADO DE CUENTA Y

### - PROCEDIMIENTOS ADMINISTRATIVOS

### <u>ALUMNO</u>

- 1. INGRESAR A LA PÁGINA WEB DE LA UNIVERSIDAD: www.urp.edu.pe
- 2. DAR CLIC EN LA OPCIÓN: INTRANET
- 3. DIGITAR EL CÓDIGO DE ALUMNO EN USUARIO Y SU CONTRASEÑA.

LA INFORMACIÓN QUE OBTENDRÁ ES LA SIGUIENTE:

- BOLETA DE PAGO DE PENSIONES.
- RESUMEN DE ESTADO DE CUENTA.
- PROCEDIMIENTOS ADMINISTRATIVOS.

### <u>NOTA</u>:

SI NO RECUERDA TU CONTRASEÑA:

- ✓ SOLICÍTELO EN EL 4TO. PISO OFICINA CENTRAL DE INFORMÁTICA Y CÓMPUTO (OFICIC).
- ✓ O RECUPÉRELO: INGRESANDO A INTRANET, HACIENDO CLIC EN RECUPERA TUS CLAVES.

En caso tenga algún inconveniente, favor comunicarse con la Oficina Central de Informática y Cómputo al teléfono 708-0000 anexos 0109 / 0555 / 0556

### PADRES DE FAMILIA

- 1. INGRESAR A LA PÁGINA WEB DE LA UNIVERSIDAD: www.urp.edu.pe
- 2. DAR CLIC EN LA OPCIÓN: INTRANET
- DIGITAR EL CÓDIGO DEL ALUMNO EN USUARIO Y SU CONTRASEÑA.
   LA INFORMACIÓN QUE OBTENDRÁ ES LA SIGUIENTE:
  - BOLETA DE PAGO DE PENSIONES.
  - EMISIÓN DE DOCUMENTO DE VENTA.
  - CONSULTA PREGRADO: Horarios, cursos matriculados, históricos de notas.
  - SEGURO ESTUDIANTIL.
  - EVALUACIONES ALUMNO.
  - CONTROL DE ASISTENCIA ALUMNO.

### NOTA:

LA **CONTRASEÑA** DEBE SOLICITARLA PERSONALMENTE CON SU DNI EN LA OFICINA CENTRAL DE INFORMÁTICA Y CÓMPUTO (**OFICIC**) - 4TO. PISO DEL EDIFICIO CENTRAL ADMINISTRATIVO.

En caso tenga algún inconveniente, favor comunicarse con la Oficina Central de Informática y Cómputo al teléfono 708-0000 anexos 0109 / 0555 / 0556

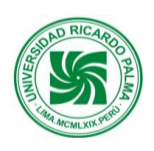

### Universidad Ricardo Palma

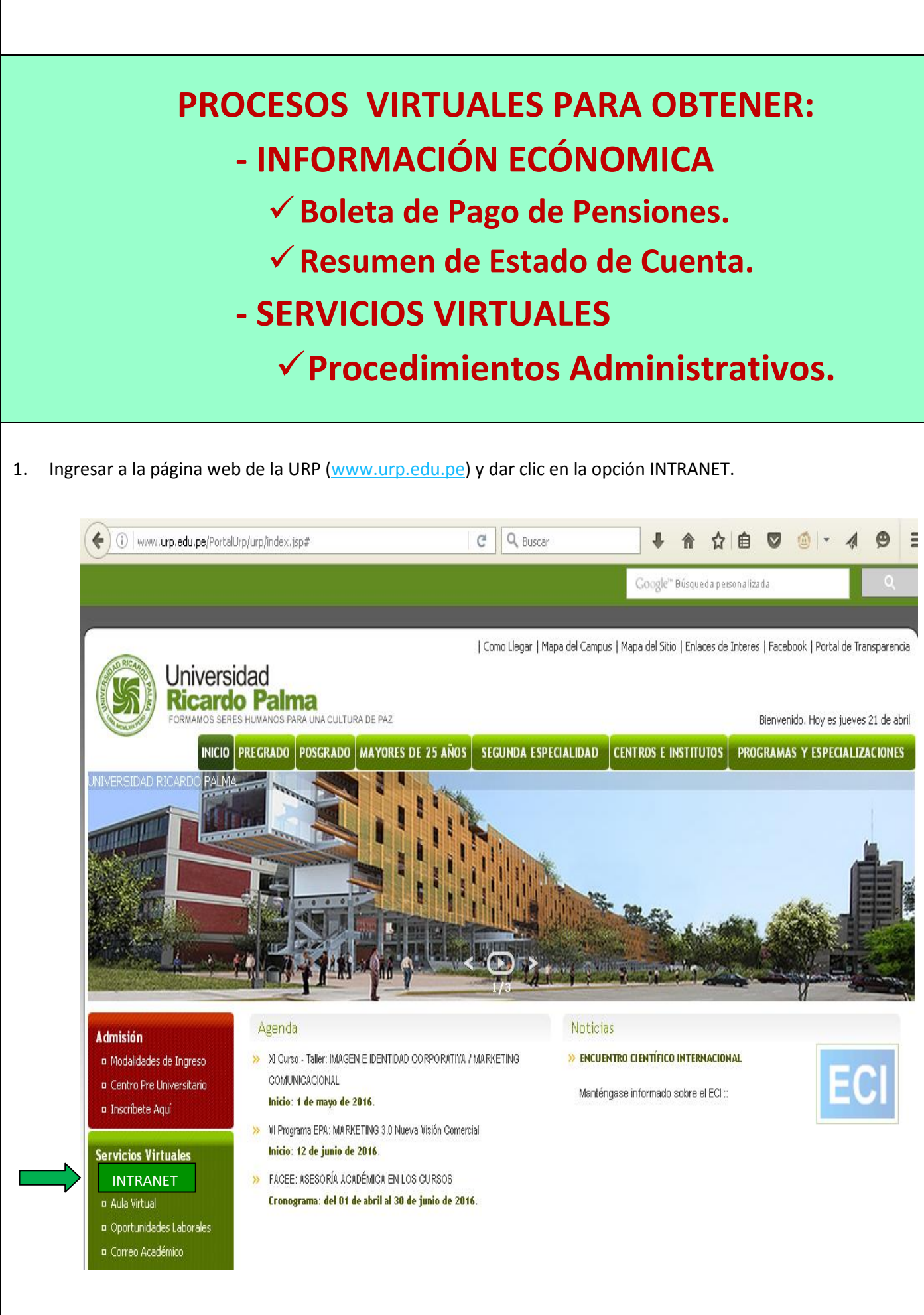

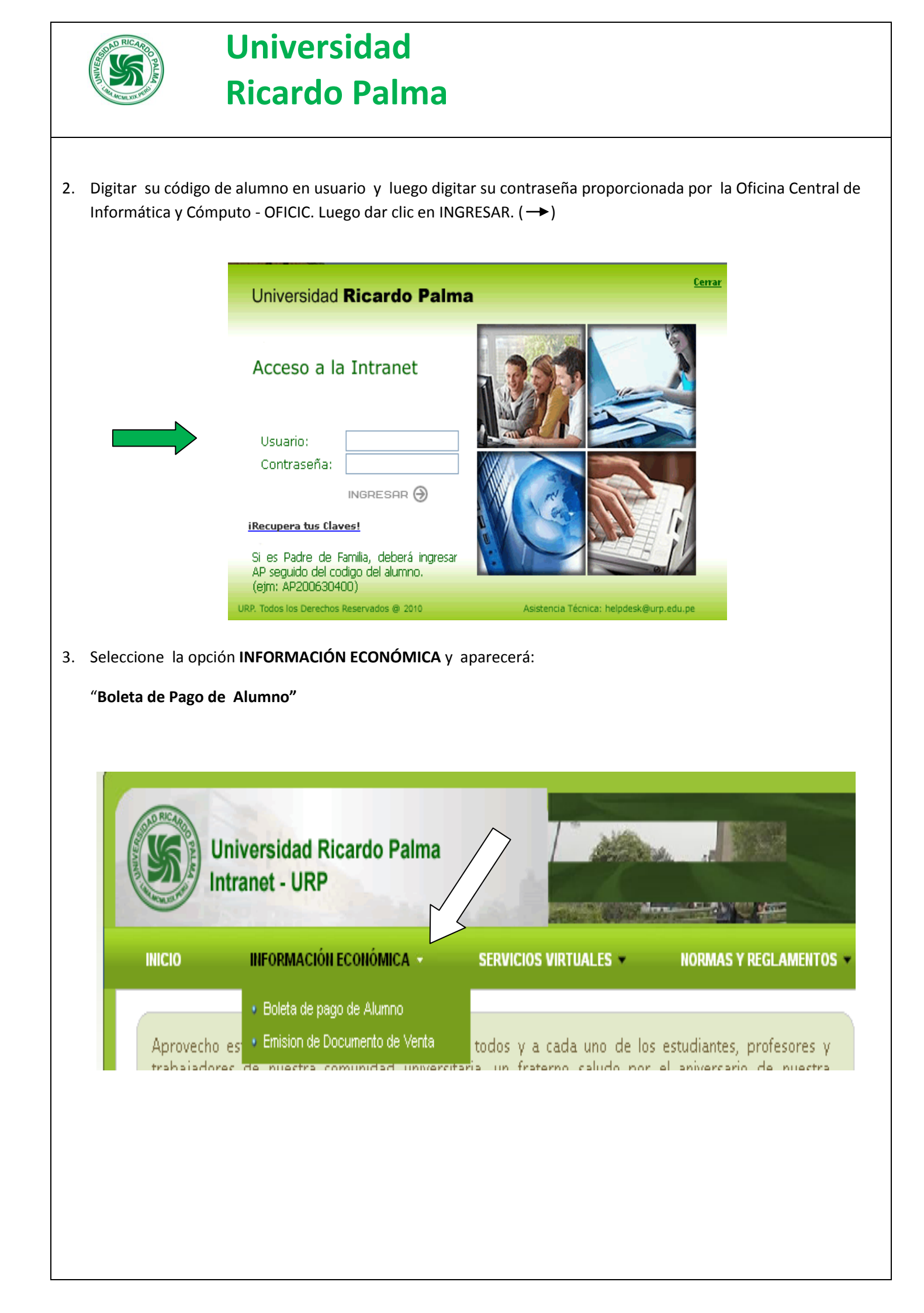

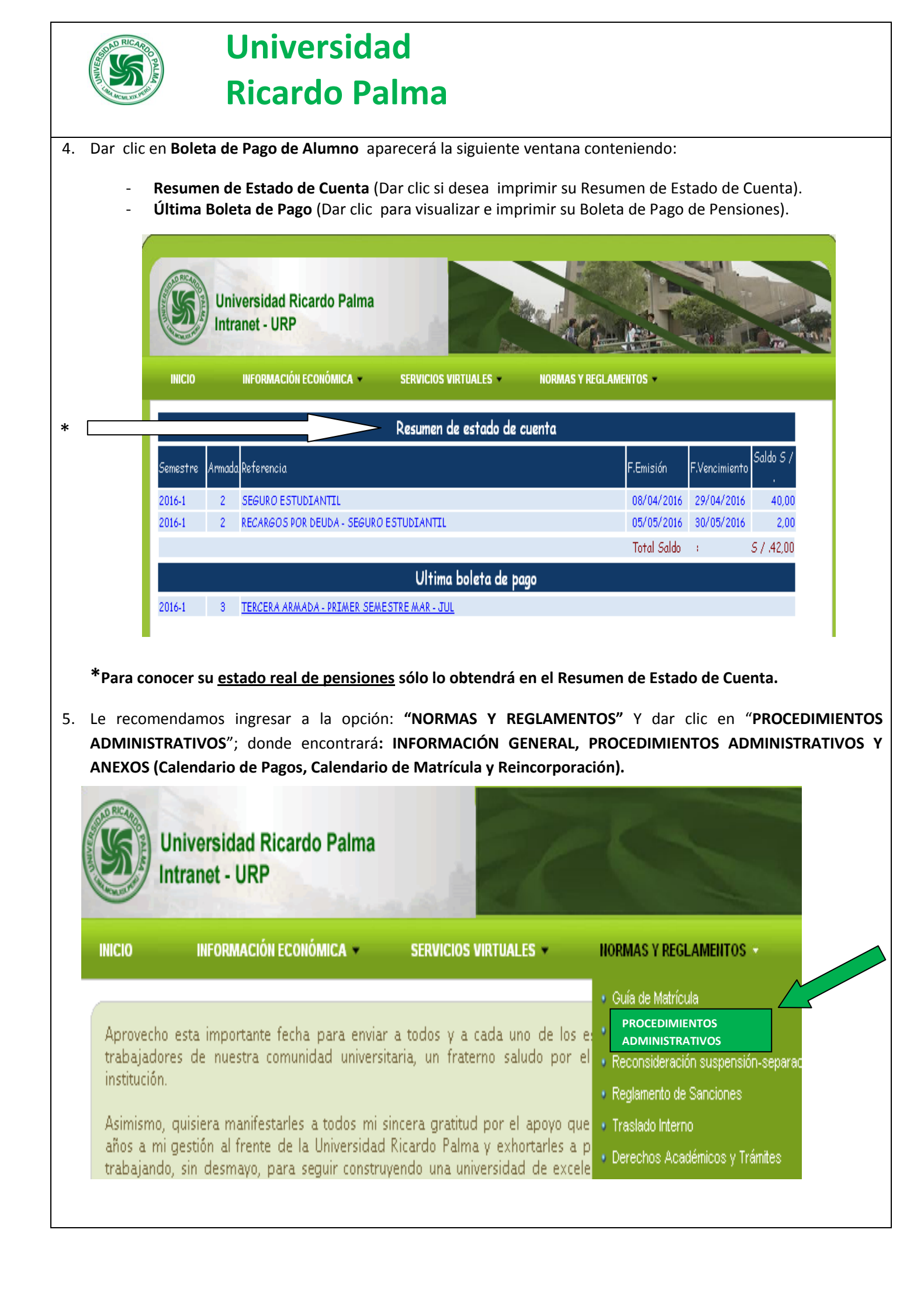

### DIRECTORIO DE TELÉFONOS Y UBICACIÓN DE OFICINAS EDIFICIO CENTRAL ADMINISTRATIVO

| OFICINAS                                                                       | TELÈFONO                   | UBICACIÓN                                                                                           |  |  |
|--------------------------------------------------------------------------------|----------------------------|----------------------------------------------------------------------------------------------------|--|--|
| Orientación Estudiantil                                                        | 708-0000 anexo 0225        | 1er. Piso.                                                                                          |  |  |
| Dpto. de Cuentas Corrientes                                                    | 708-0000 anexo 0002 / 0106 | 2do. Piso.                                                                                          |  |  |
| Dpto. de Tesorería – Pago de Cheques                                           | 708-0000 anexo 0286 /0001  | 2do. Piso.                                                                                          |  |  |
| Oficina Central de Registros y Matricula –<br>OCRM                             | 708-0000 anexo 0102 / 0151 | 2do. Piso.                                                                                          |  |  |
| Oficina de Economía                                                            | 708-0000 anexo 0006        | 2do. Piso.                                                                                          |  |  |
| Oficina de Personal                                                            | 708-0000 anexo 0325        | 2do. Piso.                                                                                          |  |  |
| Oficina de Bienestar Universitario                                             | 708-0000 anexo 0197 -0198  | 2do. Piso Mezanine                                                                                  |  |  |
| Dirección General de Administración                                            | 708-0000 anexo 0130        | 3er. Piso.                                                                                          |  |  |
| Vicerrectorado Académico                                                       | 708-0000 anexo 0324        | 4to. Piso.                                                                                          |  |  |
| Oficina Central de Informática y Cómputo                                       | 708-0000 anexo 0109        | 4to. Piso.                                                                                          |  |  |
| Secretaría General                                                             | 708-0000 anexo 0704 /0702  | 5to. Piso.                                                                                          |  |  |
| OTRAS OFICINAS                                                                 |                            |                                                                                                    |  |  |
| Registros y Matrícula de la Facultad de<br>Arquitectura y Urbanismo            | 708-0000 anexo 1109        | 1er. Piso de la Fac. de Arquitectura y<br>Urbanismo                                                 |  |  |
| Registros y Matrícula de la Facultad de<br>Ciencias Biológicas                 | 708-0000 anexo 2153        | 2do. Piso de la Fac. de Ciencias Biológicas                                                         |  |  |
| Registros y Matrícula de la Facultad de<br>Ciencias Económicas y Empresariales | 708-0000 anexo 3233        | 1er. Piso de la Fac. de Ciencias Económicas y<br>Empresariales                                      |  |  |
| Registros y Matrícula de la Facultad de<br>Medicina Humana                     | 708-0000 anexo 6009        | 1er. Piso de la Fac. de Medicina Humana                                                             |  |  |
| Registros y Matrícula de la Fac. de<br>Humanidades y Lenguas Modernas          | 708-0000 anexo 5241        | 2do. Piso de la Fac. de Humanidades y<br>Lenguas Modernas                                           |  |  |
| Registros y Matrícula de la Fac. de Psicología                                 | 708-0000 anexo 7242        | 3er. Piso de la Fac. de Psicología                                                                  |  |  |
| Registros y Matrícula de la Fac. de Ingeniería                                 | 708-0000 anexo 4115        | 1er. Piso de la Fac. de Ingeniería                                                                  |  |  |
| Registros y Matrícula de la Fac. de Derecho y<br>Ciencias Políticas            | 708-0000 anexo 0140        | 4to. Piso de la Fac. de Derecho y Ciencia<br>Política                                               |  |  |
| Mesa de Partes                                                                 | 708-0000 anexo 8006        | 1er. Piso. (Entrada Av. Benavides 5440- parte externa)                                              |  |  |
| Oficina de Admisión                                                            | 708-0000 anexo 0602 /0600  | 1er. Piso. (Entrada Av. Benavides 5440 –<br>Aulario Inca Roca- paralela a la Fac. de<br>Ingeniería) |  |  |
| Agencia Scotiabank                                                             | 708-0000 anexo 8194        | 1er. Piso. Aulario Inca Roca (Paralelo a la<br>Facultad de Ingeniería)                              |  |  |
| Centro Médico                                                                  | 708-0000 anexo 8188        | 1er. Piso. (Al costado de la Facultad de<br>Humanidades y Lenguas Modernas                          |  |  |